# 「市村自然塾 九州」へのご 寄附 手順

1. 下記URLをクリック (ふるさとチョイス 佐賀県NPO支援 76)特定非営利活動法人市村自然塾九州)

https://www.furusato-tax.jp/city/usage/41001/176

2. 「お礼の品」不要の寄付をする をクリック

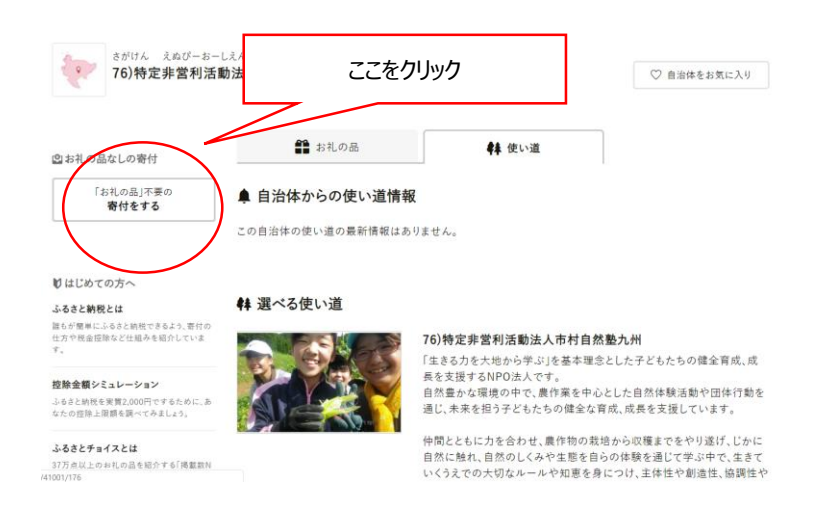

3. 寄附金額を入力し、寄附する をクリック

### 佐賀県 NPO支援

この自治体へ応援寄付をご希望の方は、以下のフォームに寄付金額を入力してください。寄付金額をご確認の上、 「寄付する」ボタンをクリックすると、寄付のお申し込みへお進みいただけます。

※こちらからの寄付ではお礼の品をお選びいただくことは出来ませんが、あなたの寄付金は全額自治体の課題解決に役立てられ ます。

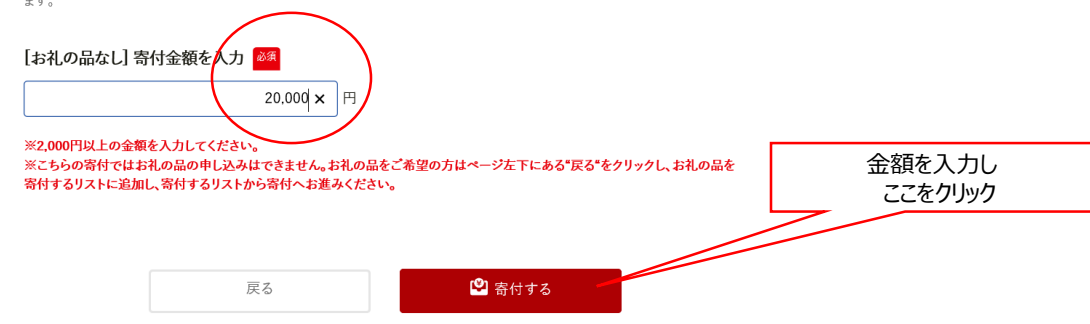

4. 「会員登録して寄附」、あるいは「しないで寄附」 すでに「ふるさとチョイス」会員の場合は、ログインIDとパスワードを入力

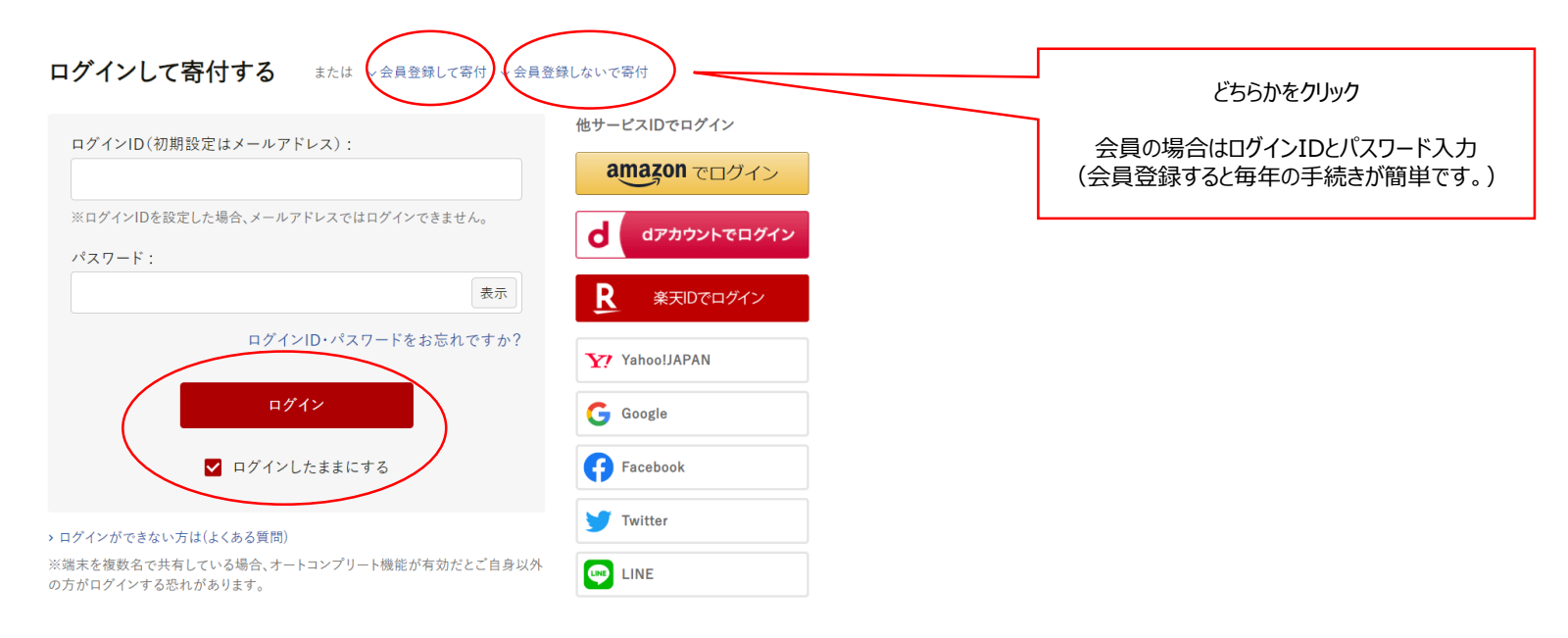

### 5.76) にチェック

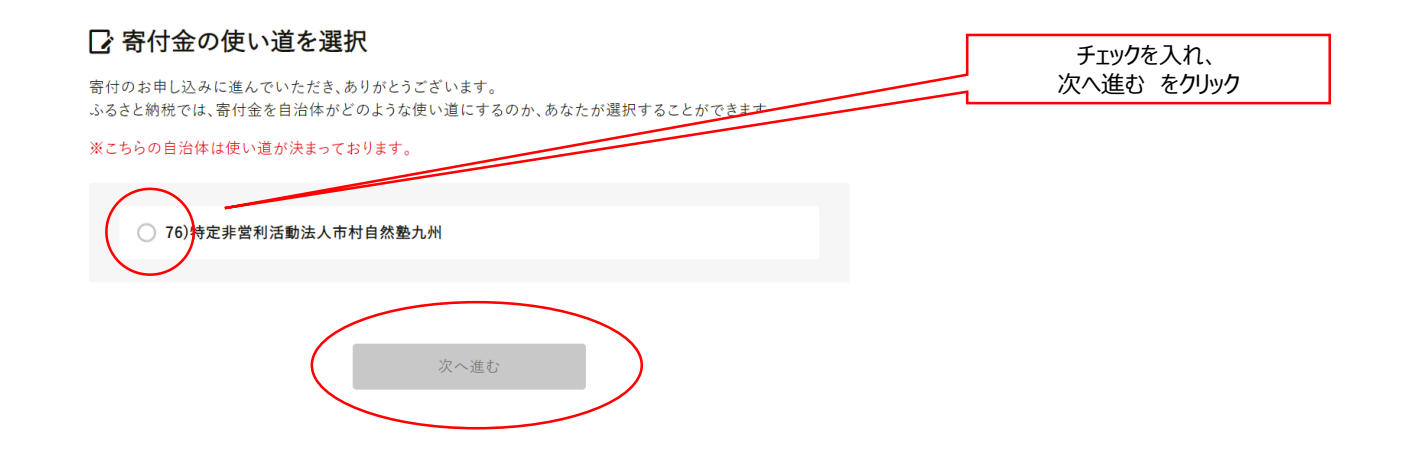

### 6. 必要情報を入力

### 🕝 申込み情報の入力 (1/2)

NPO支援への寄付のお申し込みに必要な情報を入力/選択し、「次へ進む」ボタンを押してください。

※お寄せいただいた個人情報は、NPO支援が寄付金の受付及び入金に係る確認・連絡等に利用するものであり、 それ以外の目的で使用するものではありません。 ※寄付者情報の入力エリアにある"寄付者名"と"住所"には住民票にご登録の内容をご記入ください。内容が異な る場合は寄付控除対象にならない可能性がありますのでご注意ください。

※ブラウザの戻るボタンは使用しないでください。正しい処理が行われなくなります。

#### 寄付者情報の入力

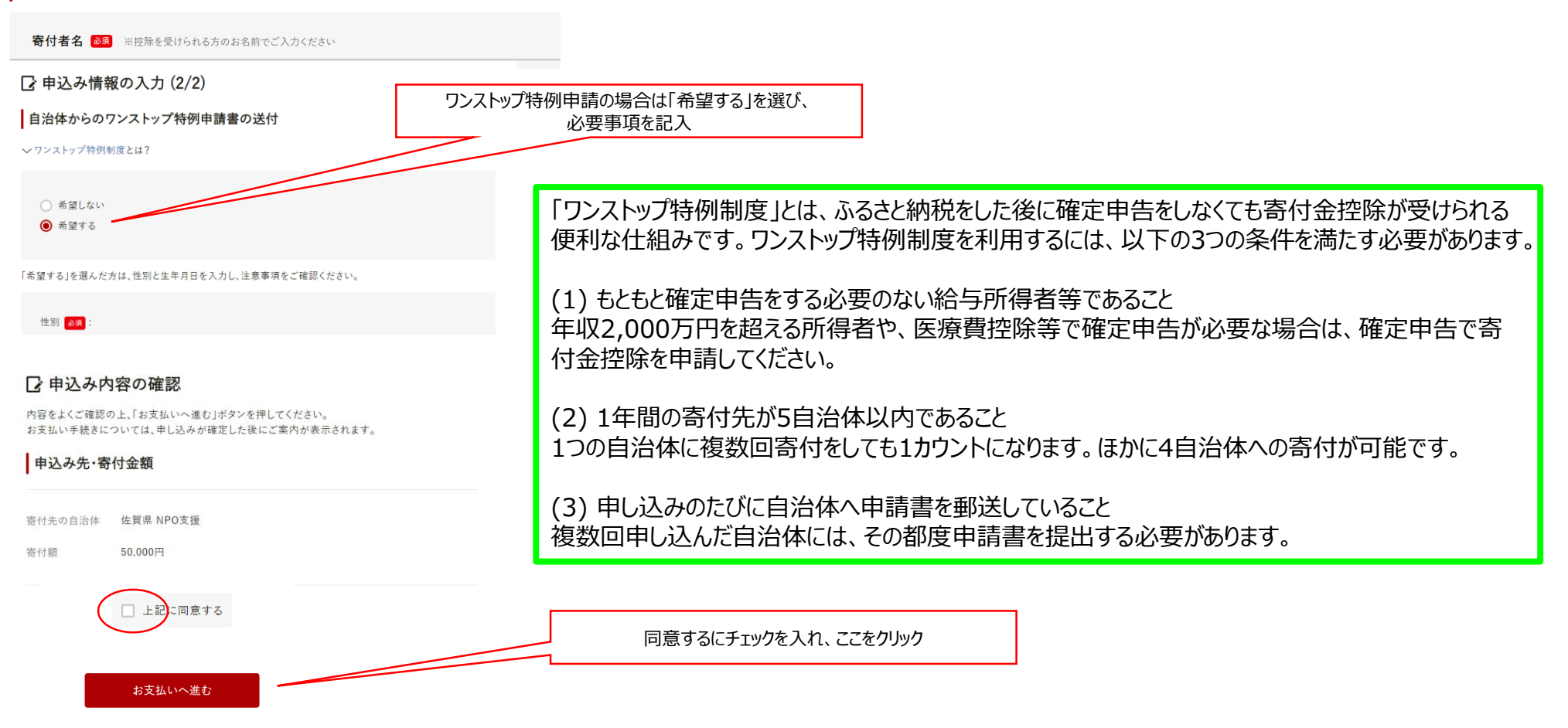

7. 確認メールが届きます(寄附完了)

### <u>ふるさと納税に関するチラシ(PDF)</u>

【公式】ふるさとチョイス ウェブサイト(佐賀県NPO支援ページ) https://www.furusato-tax.jp/city/usage/41001

※佐賀県NPO支援ページ「76)特定非営利活動法人市村自然塾九州」を選択してください。

## 1. ふるさと納税とは

・ふるさと納税とは、生まれた故郷や応援したい自治体に寄付ができる制度です。

・自身で寄付金の使い道を指定でき、地域の名産品などのお礼の品もいただける仕組みです。

## 2. 3つの特徴

①寄付金の使い道が指定できる

- ・寄付金を自治体がどのように使用するのか、その用途を選択することができます。
- ・寄付金の使い道の観点から、寄付先の自治体を選ぶこともできます。

### ②税金が控除(還付)される

 ・控除上限額内で寄付を行うと、合計寄付額から2,000円を引いた額について、所得税の 還付、住民税の控除を受けることができます。(控除上限額は収入や家族構成によって異な ります。)

③お礼の品がもらえる

・地域の名産品などを「お礼の品」にすることで、地域の名産品や産業を全国の人に知って
もらえる貴重な機会になっています。(令和2年9月時点で市村自然塾九州は設定なし。)